Copyright©2014 Reserved by ATC Technology

# 快速指南

TCP/IP TO RS-232/422/485 转换器使用说明 型号: ATC-1000

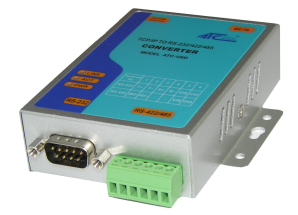

### **1**. 检查包装

| $\triangleright$ | ATC-1000转换器   | 1台 |
|------------------|---------------|----|
| $\triangleright$ | ATC-1000 快速指南 | 1张 |
| $\triangleright$ | CD光盘          | 1张 |
| ۶                | 电源适配器         | 1个 |

# 2. 硬件安装

### ■用网络线连接ATC-1000到交换机或网卡可以选择直连的方

式,如下图:

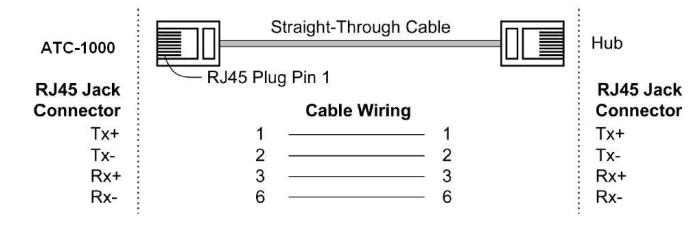

#### RS-232引脚定义: (DB9 公头)

| (DB9Male) | Signal | I/0 |
|-----------|--------|-----|
| PIN2      | RXD    | IN  |
| PIN3      | TXD    | OUT |
| PIN5      | GND    | -   |

#### RS-422/485引脚定义: (六位接线端子左起)

| Terminal<br>No | 1    | 2    | 3  | 4  | 5   | 6   |  |
|----------------|------|------|----|----|-----|-----|--|
| RS-422         | T+   | T-   | R+ | R- | VIN | GND |  |
| RS-485         | 485+ | 485- | _  | -  | VIN | GND |  |

■ ATC-1000转换器可使用已配的9V电源适配器,也可从其它直

流电源或设备供电,供电电压+9V-24V@500--100mA。

### 3. LED 指示灯

LINK 指示以太网是否建立,绿灯亮表示建立,不亮则反之。

- ACT 黄灯闪亮表示有数据在网口和串口之间传输
- PWR 电源指示,接通电源时为红色

### **4** 软件安装

- ▶ 插入CD光盘, 搜索如 F:/Driver/ATC-1000 folder to run VCOMSETUP.
- 注意: 请确定用户的管理权限是超级用户并且关闭防火墙

### 5. 配置 ATC-1000

在使用ATC-1000前,应先将计算机IP地址设定为下面状态:
IP Address: <u>192.168.2.2---192.168.2.254</u>的范围

Subnet mask: <u>255.255.255.0</u>

ATC-1000的缺省IP地址是<u>192.168.2.1</u>,(计算机的IP地址

不能设定为该IP地址,否则会导致IP地址冲突)。 这样用户的计算机便可以与ATC-1000建立联机(用户的计 算机必须具备网络接口及安装TCP/IP协议). 用户需要对ATC-1000进行配置可以通过IE浏览器或其他网 络浏览器来进行.

▶ 打开WEB浏览器,在地址栏输入<u>http://192.168.2.1</u>,这个 地址是ATC-1000厂商设定的默认值,点击"Enter".

# 进入"用户名和密码"页面,输入用户名"admin"(默认用FISER LOG IN,点击"OK",将会出现Site: 192.168.2.1 ID: admin

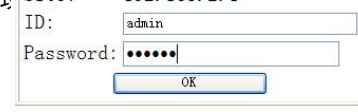

## 6. 连接示意图

 $\geq$ 

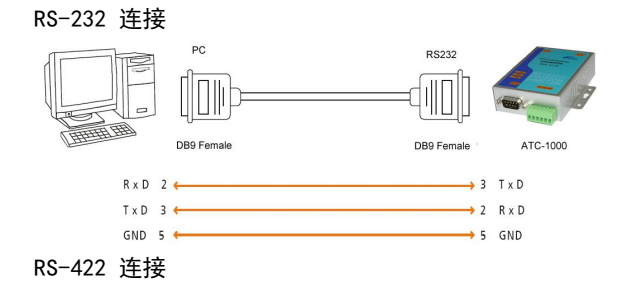

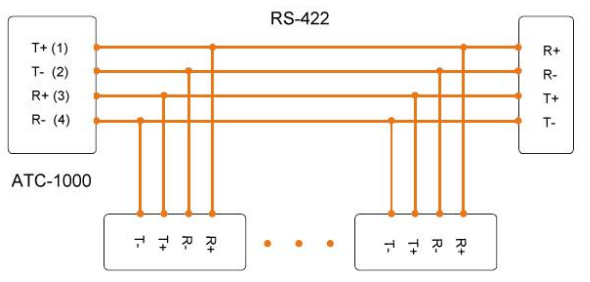

#### **RS-485** 连接

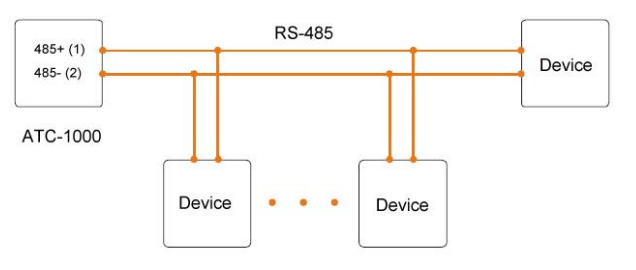

深圳市安泰高通信技术有限公司 电话: +86-755-8345 2531/181 2706 6679 传真: +86-755-2899 8985 QQ: 1388 3841 深圳市龙岗区天安数码新城 4 号楼 B 座 803 室

#### www.szatc.com tech@szatc.com